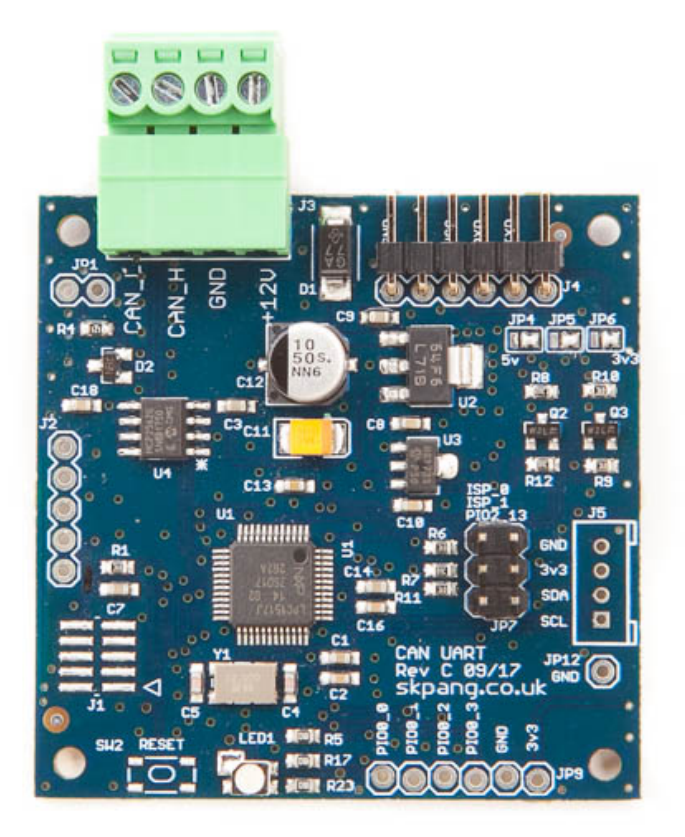

# **CAN to UART Converter Board**

# V1.2 June 2019

Product name CAN to UART Converter Board

Model number CAN-UART

Manufacturer SK Pang Electronics Ltd

# Contents

## **Table of Contents**

| <b>1.</b>   | Introduction                                          | 3        |
|-------------|-------------------------------------------------------|----------|
| 1.1.        | CAN and Power Connection                              | .4       |
| 1.3.<br>1 4 | 120Ω Terminator<br>UABT Connection and Voltage Select | . 4<br>4 |
| 1.5.        | RGB LED                                               | . 5      |
| 2.          | UART to CAN Usage                                     | 5        |
| 3.          | IO Pins and Status Usage                              | 6        |
| 4.          | Reset to Factory Defaults                             | 6        |
| 1.6.        | Procedure                                             | . 6      |
| 5.          | BOARD CONFIGURATION Data Format                       | 7        |
| 1.7.        | Unit Configuration                                    | . 7      |
| 1.8.        | Defaults                                              | . 8      |
| 6.          | Firmware Update                                       | 8        |
| 1.9.        | Update via Serial                                     | . 8      |
| 1.10        | ). Update via CAN                                     | 10       |
| 7.          | Setting back to factory defaults                      | L2       |

### **1. Introduction**

This board convers CAN message into UART and vice versa. CAN and UART baud rate is programable via a CAN message. The UART has a standard pinout. On board RGB LED for status indication. Firmware upgradable via CAN, UART or SWD.

#### 1.1. Features

- Programmable CAN baud rate
- Programmable UART baud rate
- RGB LED status indictor
- Firmware upgradable via CAN, UART or SWD
- Selectable UART voltages (3.3v or 5v)
- 6 to 18v supply voltage with reverse polarity protection
- Powerful ARM Cortex M3 micro controller
- 4 User programmable IO pins
- CAN to UART message at ID 0x400 + node ID
- UART to CAN message at ID 0x300 + node ID
- CAN configuration message at 0x7E5

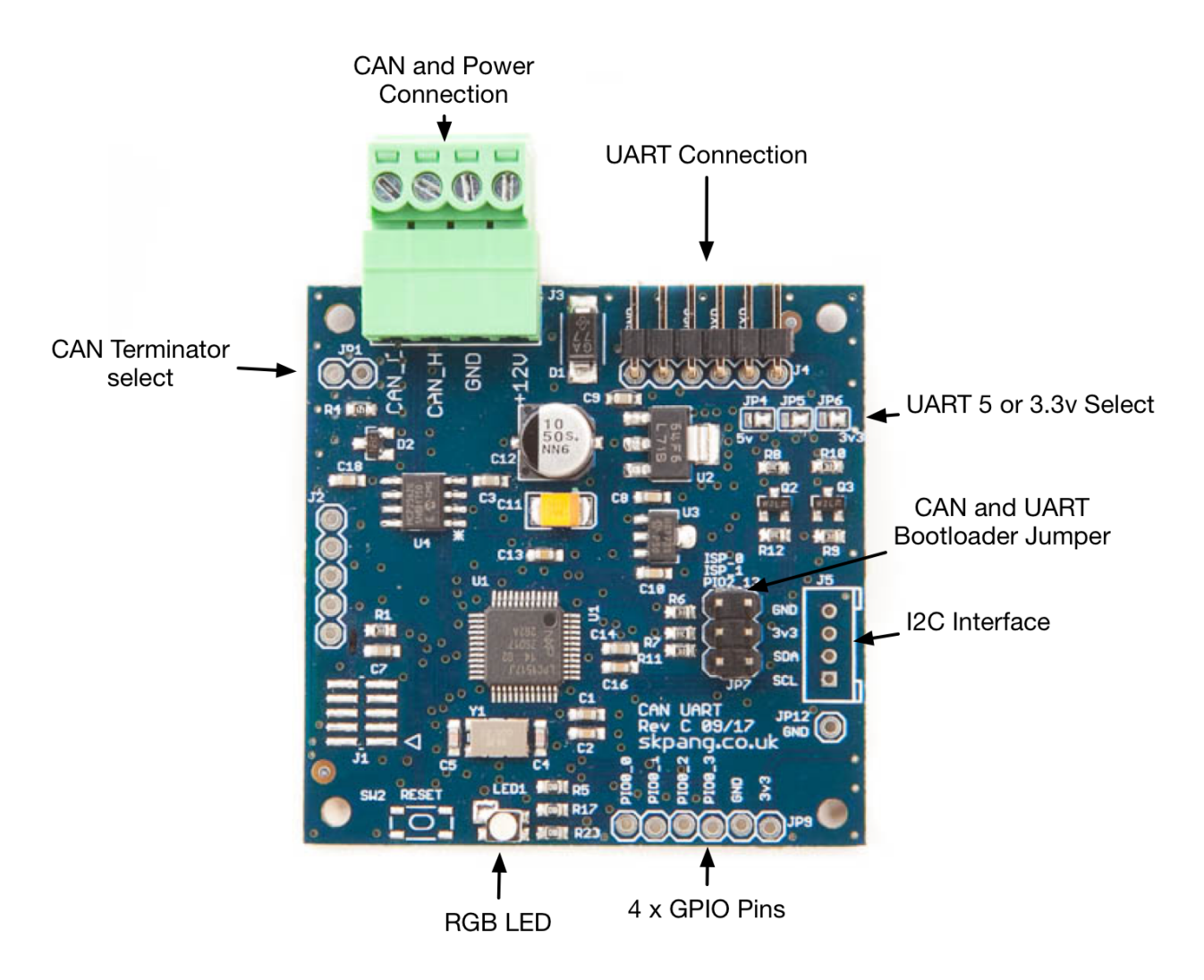

#### **1.2. CAN and Power Connection**

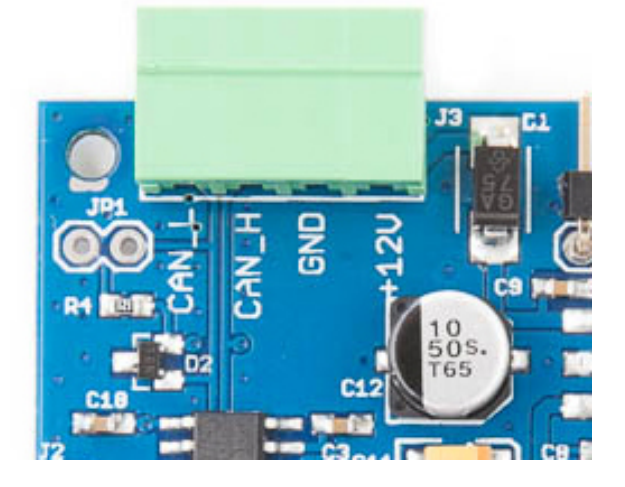

The CAN and power are connected via J3.

#### **1.3.120** $\Omega$ Terminator

There is a  $120\Omega$  fitted to the board. To use the terminator solder a 2way header pin to JP1 then insert a jumper.

#### **1.4. UART Connection and Voltage Select**

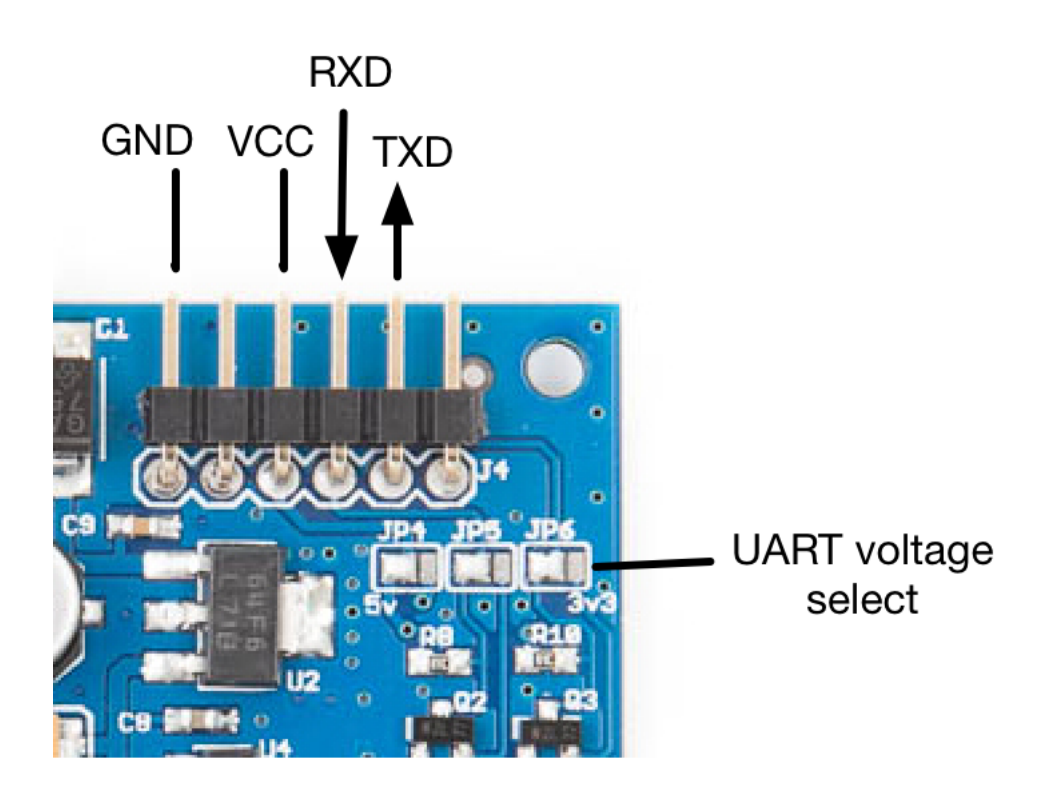

The UART connection is via J4. The UART voltage is selectable via JP4,5,6. Solder all bridges on the left for 5v. Solder all the bridges on the right for 3.3v. Photo shown 5v been selected.

**WARNING** : Do NOT connect a 5v UART when the UART voltage has been set to 3.3v. This will damage the board.

#### **1.5. RGB LED**

There is a RGB LED fitted to the board. This colour and function are:

| Colour and State | Function                                  |
|------------------|-------------------------------------------|
| Flashing white   | Booting up                                |
| Flashing blue    | CAN Transmit data                         |
| Flashing green   | CAN Receive data                          |
| Solid blue       | Baudrate changed, waiting for power cycle |
| Solid red        | Unit fault                                |

### 2. UART to CAN Usage

The board has a factory default of 500kbps for CAN, node is 0x0A and 9600bps for UART.

On receiving UART message, it is buffered until 8 characters are received then it is sent out on the CAN-bus with a CAN ID of 0x300 + node ID. If a CR (return) and LF (line feed) is received before 8 characters it will be sent out straight away.

The board is waiting for a CAN message on CAN ID of 0x400 + node ID. When a message is received it is sent out on the UART with the message length determined by the CAN message DLC.

For example:

#### **UART received message**

Hello + CR + LF

It will sent out on the CAN-bus

0x30a 48 65 6C 6C 6F 0D 0A

#### CAN received message and transmit to UART

CAN listen on 0x40a

ID: 0x40a Len: 8 Data : 48 45 4C 4C 4F 0D 0A 00

It will sent out

HELLO + CR LF

## 3. IO Pins and Status Usage

| CAN ID            | DLC | D0       | D1     | D2     | D3     | D4        |
|-------------------|-----|----------|--------|--------|--------|-----------|
| 0x300+node ID + 1 | 5   | Firmware | IO Pin | Set IO | IO Dir | Request   |
|                   |     | version  | Status | Pin    |        | IO Status |

The IO pin direction need to be set first, see section 5. Board Configuration.

To request the status of the IO pin and firmware version. Sent a frame with a DLC of 5 with D4 set to 1.

Example:

ID:30b DLC:5 Data:00 00 00 00 01

You should get reply back like:

ID:30b DLC:5 Data:02 01 00 03 00

This show firmware version 2. Bit 0 of the IO pin high. Bit 0 and 1 set for input.

To set IO pin 2 and 3 high, sent a frame with D2 set accordingly.

Example:

ID:30b DLC:5 Data:00 00 0c 00 00

# 4. Reset to Factory Defaults

The board can be reset to factory defaults.

#### 1.6. Procedure

With the power removed from the board, place a jumper across PIO2\_13. Power up the board. Wait until the LED is flashing blue. Remove the jumper and power cycle the board.

### 5. BOARD CONFIGURATION Data Format

#### **1.7. Unit Configuration**

| CAN<br>ID | DLC | D0                   | D1             | D2                | D3 | D4 | D5   | D6   | D7   |
|-----------|-----|----------------------|----------------|-------------------|----|----|------|------|------|
| 0x7E5     | 8   | <mark>Node ID</mark> | <b>Command</b> | <mark>Data</mark> | 00 | 00 | 0x7F | 0xAA | 0x55 |

#### D1 Command : 0x01 Set New node ID

0x02 Set CAN Baudrate

0x03 Set UART Baudrate

0x04 Reboot

0x05 Set IO Pin Direction

#### D2 Data :

#### New node ID Node ID (0x01 to 0x7F)

Example : To change the node ID to 0x0D and assume the currect node ID is 0x0A you need to sent:

ID:0x7E5 DLC:8 Data : 0A 01 0D 00 00 7F AA 55

| CAN Baudrate | 0 : 125kbps                   |
|--------------|-------------------------------|
|              | 1 : 250kbps                   |
|              | 2 : 500kbps (Factory default) |
|              | 3 : 1000kbps                  |

Example : To set the CAN baudrate to 1000kbps you need to sent:

ID:0x7E5 DLC:8 Data : 0A 02 03 00 00 7F AA 55

| 0:1200                     |
|----------------------------|
| 1:2400                     |
| 2:4800                     |
| 3 : 9600 (Factory default) |
| 4:14400                    |
|                            |

5:19200 6:28800 7:38400 8:57600 9:115200

Example : To set the UART baudrate to 115200 you need to sent:

ID:0x7E5 DLC:8 Data : <mark>0A</mark> 03 09 00 00 7F AA 55

#### **IO Pin Direction**

| 7 | 6 | 5 | 4 | 3          | 2          | 1          | 0          |
|---|---|---|---|------------|------------|------------|------------|
|   |   |   |   | PIO0_3 dir | PIO0_2 dir | PIO0_1 dir | PIO0_0 dir |

A '1' will set the pin as input. A '0' will set the pin as output.

Example : To set PIO0\_3 and PIO0\_2 as output and PIO0\_1 and PIO0\_0 as input you need to sent:

ID:0x7E5 DLC:8 Data : 0A 05 03 00 00 7F AA 55

#### 1.8. Defaults

The board is shipped with the following defaults:

CAN ID : 0x0A

CAN Baudrate : 500kbps

UART Baudrate : 9600bps

IO pins : All input

#### 6. Firmware Update

The board firmware can be updated by serial or CAN.

#### **1.9. Update via Serial**

Download and install Flash Magic software from Embedded Systems Academy.

1. UART insert a jumper on ISP\_0.

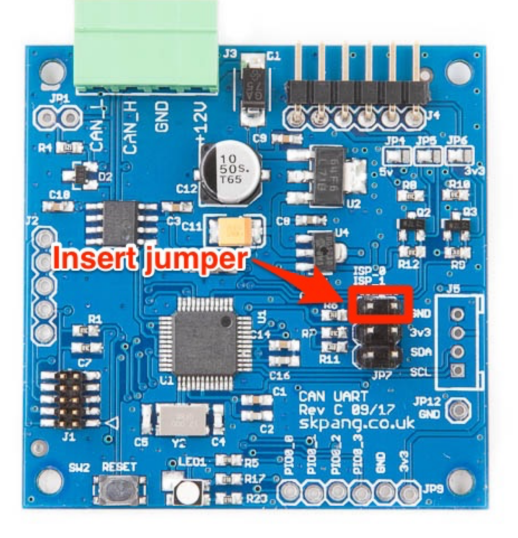

2. Insert a FTDI board into the UART pin.

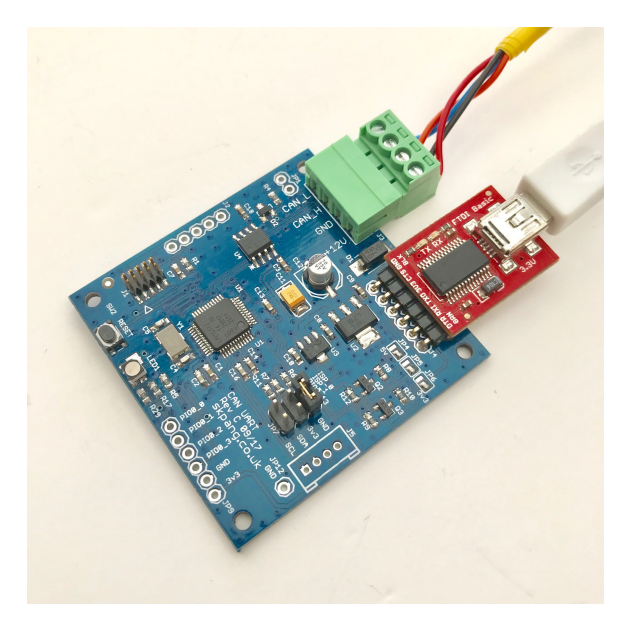

- 3. Start Flash Magic and select the LPC1517 device.
- 4. Click the Browse button and select new firmware hex file.
- 5. Click the Start button and wait.
- 6. Check it when finished with no errors.
- 7. Remove jumper on ISP\_0 and power cycle.

## SK Pang electronics

| 🏟 Flash Magic - NON PRODUCTION U                                                                                                 | JSE ONLY - 🗆 🗙                                                         |  |  |  |  |  |
|----------------------------------------------------------------------------------------------------|------------------------------------------------------------------------|--|--|--|--|--|
| File ISP Options Tools Help                                                                                                    |                                                                        |  |  |  |  |  |
| 🛅 🗔   🔍 🗿 🐗 🖌 📕 🔈   😻                                                                                                    | 🔍 🕜 😂                                                                  |  |  |  |  |  |
| Step 1 - Communications                                                                                                    | Step 2 - Erase                                                         |  |  |  |  |  |
| Select LPC1517                                                                                                    | Erase block 0 (0x000000-0x000FFF)                                      |  |  |  |  |  |
| Flash Bank: 🗸 🗸                                                                                                    | Erase block 2 (0x002000-0x002FFF)                                      |  |  |  |  |  |
| COM Port: COM 3                                                                                                    | Erase block 3 (0x003000-0x003FFF)<br>Erase block 4 (0x004000-0x004FFF) |  |  |  |  |  |
| Baud Rate: 230400 🗸 🗸 🗸                                                                                                    | Erase block 5 (0x005000-0x005FFF)                                      |  |  |  |  |  |
| Interface: None (ISP) 🗸 🗸                                                                                                    | Erase all Flash+Lode Rid Prot Erase blocks used by Hex File            |  |  |  |  |  |
| Oscillator (MHz):                                                                                                    |                                                                        |  |  |  |  |  |
| Step 3 - Hex File                                                                                                    |                                                                        |  |  |  |  |  |
| Hex File: C:\temp\pc1517_can_uart_v11.hex Browse                                                                                 |                                                                        |  |  |  |  |  |
| Modified: Monday, January 15, 2018, 20:01:52 <u>more info</u>                                                                    |                                                                        |  |  |  |  |  |
| Step 4 - Options Step 5 - Start!                                                                                                 |                                                                        |  |  |  |  |  |
| Verify after programming   Start     Fill unused Flash   Start     Gen block checksums   Execute     Activate Flash Bank   Start |                                                                        |  |  |  |  |  |
| Visit the "Flash Magic" home page for info on the latest revision                                                                |                                                                        |  |  |  |  |  |
| www.flashmagictool.com                                                                                                    |                                                                        |  |  |  |  |  |
| Finished                                                                                                    | 1                                                                      |  |  |  |  |  |

#### 1.10. Update via CAN

To update via CAN, insert a jumper on ISP\_1. A PCAN-USB Pro from Peak System is required. Also Flash Magic software from Embedded Systems Academy. Ensure the PCAN-USB Pro driver is installed and working correctly first.

Note : This method of update requires the board to be removed from an existing CAN network because it operates at 100kbps.

1. Insert a jumper across ISP\_1 as shown in green.

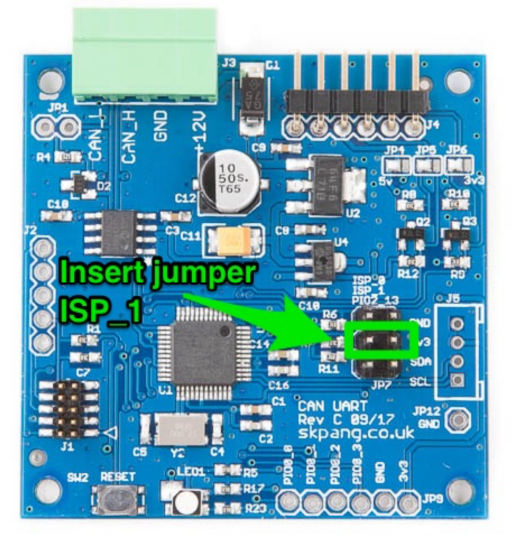

- 2. Ensure terminator JP1 is closed.Connect the CAN output from PCAN-USB Pro and power to the board via J3.
- 3. Start Flash Magic software. Flash Magic - NON PRODUCTION USE ONLY × File ISP Options Tools Help 🖻 🗔 🔍 🗿 🐗 🗸 🌉 🔈 🖤 🖳 🤪 😂 Select... LPC1517 CAN Erase block 0 (0x000000-0x000FFF Erase block 1 (0x001000-0x001FFF Flash Bank Erase block 2 (0x002000-0x002FFF) Erase block 3 (0x003000-0x003FFF) CAN Interface: PEAK PCAN USB Erase block 4 (0x004000-0x004FFF Erase block 5 (0x005000-0x005FFF SDO Timeout: 1000 ms Erase all Flash+Code Rd Prot Erase blocks used by Hex File Node ID: 0x 7D Oscillator (MHz): 12.000000 Hex File: C:\temp\lpc1517\_can\_uart\_v11.hex Browse Modified: Monday, January 15, 2018, 20:01:52 more info Step 5 - Start Verify after programming Start 🗹 Fill unused Flash Gen block checksums Execute Activate Flash Bank Your Training or Consulting Partner: Embedded Systems Academy www.esacademy.com Finished 1 4.
- 5. Select LPC1517 CAN as the device.
- 6. Tick the checkbox Erase blocks used by Firmware, Verify after programming and Fill unused Flash.
- 7. Click the Browse button and select new firmware hex file.
- 8. Click the Start button and wait.
- 9. Check it when finished with no errors.
- 10. Remove jumper on ISP\_1 and power cycle.

## 7. Setting back to factory defaults

To set the board back to factory defaults:

- 1. Disconnect power to the board.
- 2. Insert jumper on PIO2\_13 on JP3 as shown in red.

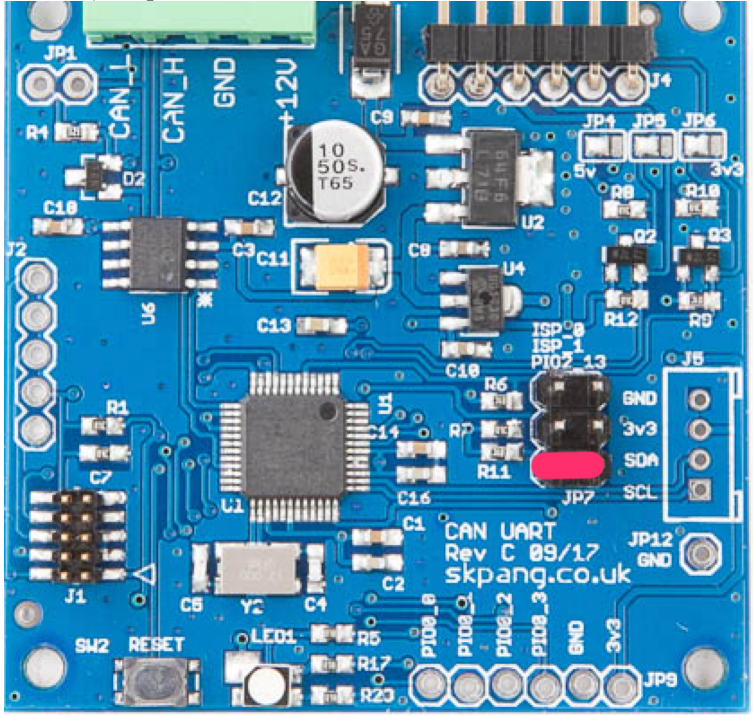

- 3. Power up the board and check LED1 is flashing blue.
- 4. Disconnect power and remove the jumper.